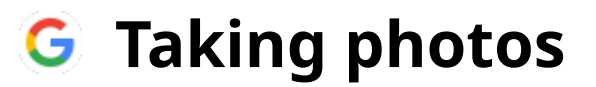

Powered by guidde

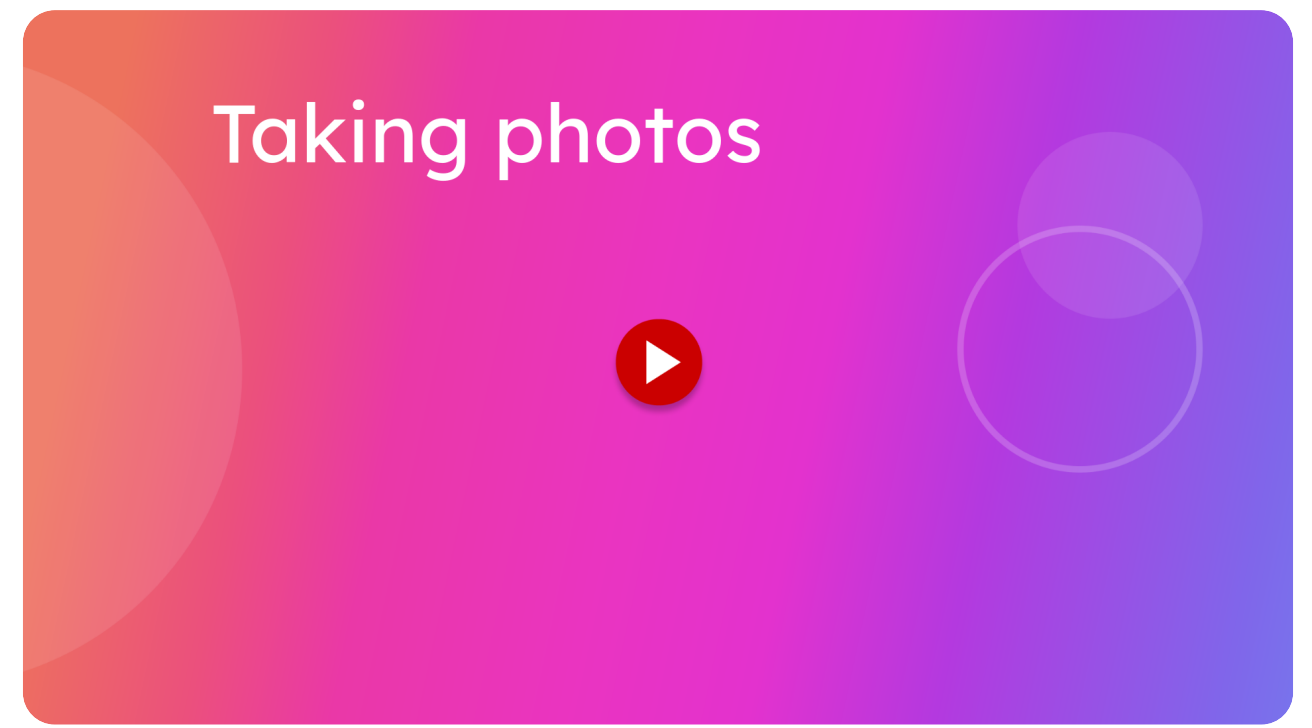

This guide provides instructions on how to add photos during an inspection.

# 01 Introduction

Open the inspection section you wish to work on.

| ×≡ | itsallauto.com 🛧              |    |
|----|-------------------------------|----|
|    | Initial Inspection            | A  |
|    | VEHICLE DETAILS               |    |
|    | CUSTOMER DETAILS              |    |
|    | Car Inspection                |    |
|    | INTERNAL INSPECTION           |    |
|    | EXTERNAL INSPECTION           |    |
|    | ROAD BRAKE TEST               | N  |
|    | CHASSIS UNDER BODY INSPECTION | 43 |
|    | UNDER BONNET INSPECTION       |    |
|    | INITIAL INSPECTION DETAILS    |    |
|    | WOF DETAILS                   |    |
|    | Reasons For Rejection         |    |
| g. | Commente                      |    |
|    | Comments                      |    |

## 02 Click "I1. Wipers/Operation"

Now open a inspection Item you wish to add a photo to.

|               | Internal Inspection Orass Orass Oracle Oracle Oracle Oracle Oracle | itsallauto.com 🛧 |        |
|---------------|--------------------------------------------------------------------|------------------|--------|
|               | PASS ALL                                                           |                  | ^      |
| $\rightarrow$ | II. Wipers/Operation                                               |                  | ₹* ⊘   |
|               | 12. Washers/Operation                                              |                  | =, ⊘   |
|               | I3. Rear View Mirrors                                              |                  | =, ⊘   |
|               | I4. Sun Visors                                                     |                  | =, ⊘   |
|               | I5. Seatbelts And Seatbe                                           | elt Anchorages   | =, ⊘   |
|               | I6. Seats And Seat Anch                                            | orages           | =, ⊘   |
|               | I7. Head Restraints                                                |                  | =, ⊘   |
|               | 18. Interior Impact                                                |                  | =, ⊘   |
|               | I9. AirBag Self Check(Da                                           | ash Light)       | =, ⊘   |
|               | 110. ABS Self Check(Das                                            | h Light)         | =, ⊘   |
|               | III. 9. Warning De                                                 | vice             | ₹, 🕢 . |
|               |                                                                    |                  |        |

#### 03 Click "Add Photo"

Now click on the add photo button. Then proceed with taking the photo.

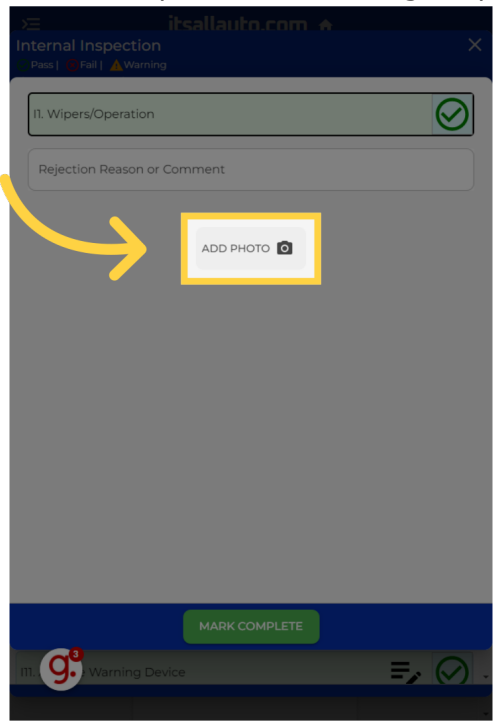

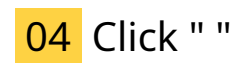

You can now see the added photo.

| Σ             | itsallauto.com 🛧 |
|---------------|------------------|
|               |                  |
|               |                  |
|               |                  |
|               |                  |
|               |                  |
|               |                  |
|               |                  |
|               |                  |
|               |                  |
|               |                  |
|               |                  |
|               |                  |
|               |                  |
| Description — |                  |
|               |                  |
|               |                  |
|               |                  |
|               |                  |
| ~             |                  |
| 9.            | MARK COMPLETE    |
|               |                  |

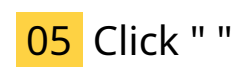

You can enter a description of the image here.

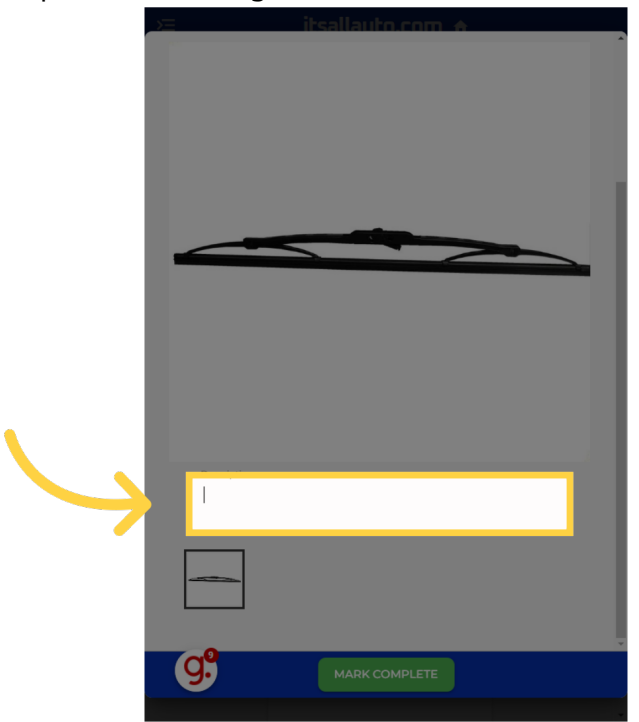

## 06 Fill " Wiper worn out needs replacing "

Enter "Wiper worn out needs replacing " in the provided field

| 🖂 itsallauto.com 🛧 |
|--------------------|
|                    |
|                    |
|                    |
|                    |
|                    |
|                    |
|                    |
|                    |
|                    |
|                    |
|                    |
|                    |
|                    |
| Description        |
| Wiper              |
|                    |
|                    |
|                    |
|                    |
|                    |
|                    |

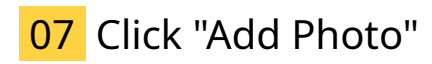

You can add multiple photos to a inspection item.

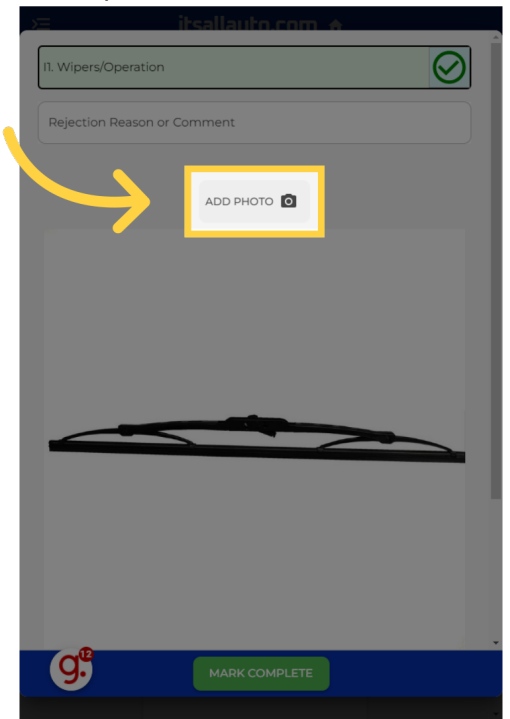

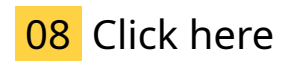

You can now see the two images here and can toggle between theme by clicking these.

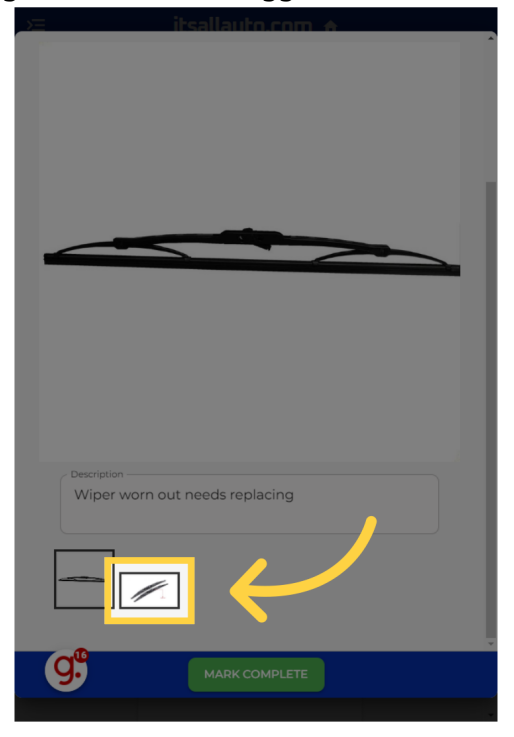

# 09 Click "Mark Complete"

You can now mark this inspection item complete.

| -                             | Cier IX |
|-------------------------------|---------|
| Description     Wiper example |         |
|                               |         |
|                               |         |
| MARK COMPLETE                 |         |

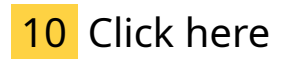

Once the inspection has been submitted and you are on the Warrant of fitness PDF, you can view the images by clicking the image icon button seen here.

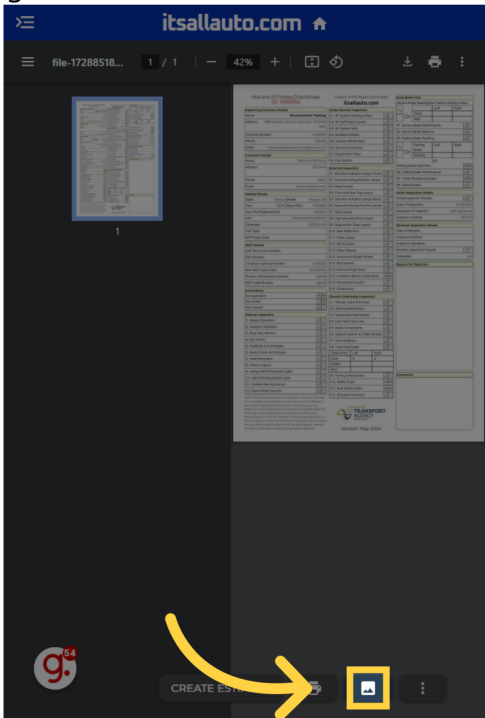

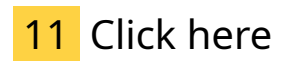

You can see name of the inspection item the photo is related to up the top left. And the description you wrote underneath the photo.

|   |     | itsallauto.com 🛧 |           |                                                                                                    |                                                                                                    |   |                                                                                                    |   |
|---|-----|------------------|-----------|----------------------------------------------------------------------------------------------------|----------------------------------------------------------------------------------------------------|---|----------------------------------------------------------------------------------------------------|---|
|   |     |                  |           |                                                                                                    |                                                                                                    |   |                                                                                                    |   |
|   | _   |                  |           | Warnant of Flore<br>(2) 100<br>Presents (servery hore)<br>Admin (6) manys ho<br>Admin (6) manys ho | A Cacharast<br>Bacharast Notes<br>Tendenter Nation<br>A cacharast Notes<br>A cacharast Notes<br>A c |   | a<br>natigitar haine ta<br>11<br>12<br>13<br>14<br>14<br>14<br>14<br>14<br>14<br>14<br>14<br>14<br>14<br>14<br>14<br>14 |   |
|   | ) I | l. Wipers/Op     | eration   |                                                                                                    |                                                                                                    |   | 1072                                                                                                    |   |
| 1 |     |                  |           |                                                                                                    |                                                                                                    |   |                                                                                                    |   |
|   |     |                  |           |                                                                                                    | >                                                                                                    | _ | Þ                                                                                                    |   |
|   |     | Ŀ                | Wiper wor | n out needs r                                                                                      | eplacing                                                                                                    |   |                                                                                                    | ľ |
|   |     |                  |           |                                                                                                    |                                                                                                    | C | _OSE                                                                                                    |   |
|   |     |                  |           |                                                                                                    |                                                                                                    |   |                                                                                                    |   |
|   |     | 9.               |           |                                                                                                    | ē (                                                                                                    |   |                                                                                                    |   |

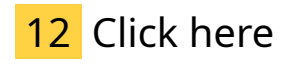

You can scroll through the photos using the arrow keys on the left and right of the photos.

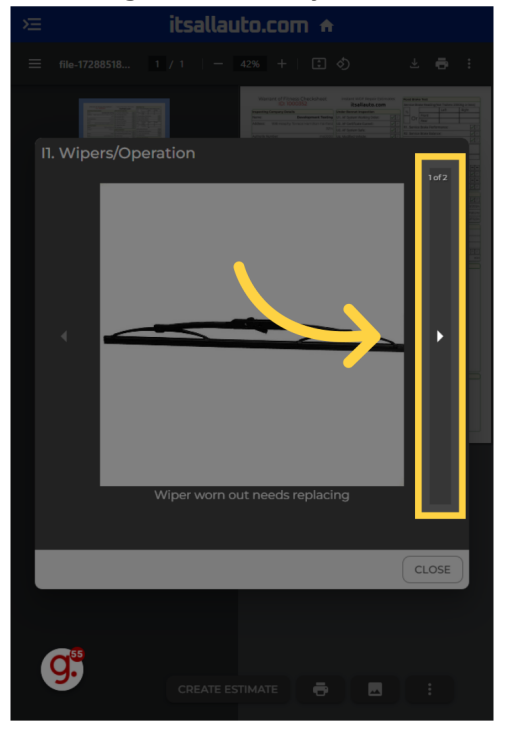

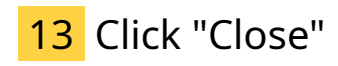

You can now close the photo viewer.

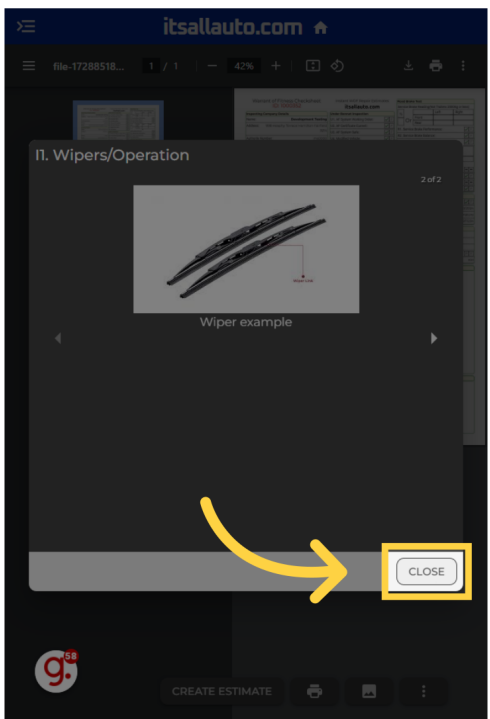

Thank you for watching. If you wish to contact us you can email us at admin@itsallauto.com , or phone 07 595 0032

If you know someone who could benefit from our FREE online Warrant of Fitness system, then please let them know about itsallauto.com.

Powered by guidde